# **AOMSI Election Nomination Submission Help File**

Please follow the link to fill in your nomination form online for elections on 13/12/2024 at 48th Annual Conference, Kolkata.

Link : <u>https://programs.aomsi.com/</u>

Kindly pre-inform the proposer and seconder to take a note of OTP which they will receive on their respective mobile numbers (updated with AOMSI head office list).

Any Queries Regarding Technical Assistance, Please Contact A1 Logics 0824 – 4252005 / 9945847371.

#### Step 1 :

Enter Candidate's AOMSI Membership Number as shown in Fig.1 and click on **PROCEED(1)** button.

|                       | APPLICATION FOR                                      |                                               |
|-----------------------|------------------------------------------------------|-----------------------------------------------|
|                       | Any Queries Regarding Technical Assistance, Please ( | Contact A1 Logics 0824 - 4252005 / 9945847371 |
| Election Name :       | NOMINATION FOR 2019-2020                             |                                               |
| DUTIES, POWER AND Q   | UALIFICATION TO CONTEST FOR THE POST OFFICE BEARER   | S <u>Click here</u>                           |
| LM827 <br>Eg : LM6000 | PROCEED (1)                                          |                                               |
|                       | Fi                                                   | g.1                                           |
|                       |                                                      |                                               |
|                       |                                                      |                                               |
|                       |                                                      |                                               |
|                       |                                                      |                                               |

#### Step 2 :

After PROCEED(1) button is clicked, Candidate's basic details and Experience will be displayed as shown in Fig.2. Click on **PROCEED(2**) button.

| contact Address :             | DOOR NO. 2846, 14 TH CROSS, 4TH MAIN,K R ROAD, BANAS<br>STAGE,BENGALURU. | HANKERI, 2ND |  |
|-------------------------------|--------------------------------------------------------------------------|--------------|--|
| Nobile No :                   | 9008400200                                                               |              |  |
| mail ID :                     | prithamnshetty@gmail.com                                                 |              |  |
| experience of the Candidate : | Post                                                                     | Year         |  |
|                               | EXECUTIVE COMMITTEE MEMBER                                               | 2012         |  |
|                               | EXECUTIVE COMMITTEE MEMBER                                               | 2013         |  |
|                               | EXECUTIVE COMMITTEE MEMBER                                               | 2014         |  |
|                               | JOINT SECRETARY                                                          | 2015         |  |
|                               | Hon. Gen. Secretary                                                      | 2016         |  |
|                               | Hon. Gen. Secretary                                                      | 2017         |  |
|                               | Hon. Gen. Secretary                                                      | 2018         |  |
|                               | Hon. Gen. Secretary                                                      | 2019         |  |

Fig.2

#### Step 3 :

Enter Candidate Biodata (Max 250 Characters) and select the Post. Click on **PROCEED(3)** button to continue with further process.

https://programs.aomsi.com/

| Candidate Biodata : *                                                                                                    |                                                                                                    |                                                                            |
|----------------------------------------------------------------------------------------------------|----------------------------------------------------------------------------------------------------|----------------------------------------------------------------------------|
| Biodata                                                                                                    |                                                                                                    |                                                                            |
|                                                                                                    |                                                                                                    | <i>I</i> ,                                                                 |
| For the Post Of : *                                                                                                    | Characters                                                                                                    |                                                                            |
| Gen. Secretary Elect                                                                                                    |                                                                                                    | •                                                                          |
| PROCEED (3)                                                                                                    |                                                                                                    |                                                                            |
|                                                                                                    | Fig.3                                                                                                    | 3                                                                          |
|                                                                                                    |                                                                                                    |                                                                            |
|                                                                                                    |                                                                                                    |                                                                            |
|                                                                                                    |                                                                                                    |                                                                            |
|                                                                                                    |                                                                                                    |                                                                            |
|                                                                                                    |                                                                                                    |                                                                            |
| displayed as show                                                                                                    | vn in Fig.5                                                                                                    | ix on <b>onow</b> buttom, while of the hoposed by reison (                 |
| displayed as shov<br>roposed By : *<br>LM157<br>g : LM6001                                                                                | vn in Fig.5<br>Show Get OTP                                                                                                  |                                                                            |
| e displayed as shov<br>Proposed By : *<br>LM157<br>5g : LM6001                                                                            | vn in Fig.5 Show Get OTP Fig.4                                                                                               |                                                                            |
| e displayed as shov<br>roposed By : *<br>LM157<br>g : LM6001<br>ep 5 :<br>ck on Get OTP but                                               | vn in Fig.5<br>Show Get OTP<br>Fig.4<br>tton. OTP will be sent to Propoed By Pe                                              | erson's Mobile Number.                                                     |
| e displayed as shov<br>Proposed By : *<br>LM157<br>g : LM6001<br>g : LM6001<br>ep 5 :<br>ck on Get OTP but<br>Proposed By : *             | vn in Fig.5           Show         Get OTP           Fig.4         Fig.4                                                     | erson's Mobile Number.                                                     |
| e displayed as shov<br>Proposed By : *<br>LM157<br>Eg : LM6001<br>Eg 5 :<br>ick on Get OTP but<br>Proposed By : *<br>LM157<br>Eg : LM6001 | vn in Fig.5  Show Get OTP Fig.4  ton. OTP will be sent to Propoed By Pe Show Get OTP OTP will be sent to Indian Mobi         | erson's Mobile Number.<br>DR. KRISHNAMURTHY BONANTHAYA                     |
| e displayed as shov<br>Proposed By : *<br>LM157<br>g : LM6001<br>g : LM6001<br>Proposed By : *<br>LM157<br>g : LM6001                     | vn in Fig.5  Show Get OTP  Fig.4  ton. OTP will be sent to Propoed By Pe  Show Get OTP OTP will be sent to Indian Mobil  Fig | erson's Mobile Number.<br>DR. KRISHNAMURTHY BONANTHAYA<br>ile Number only. |
| e displayed as shov<br>Proposed By : *<br>LM157<br>g : LM6001<br>ep 5 :<br>ick on Get OTP but<br>Proposed By : *<br>LM157<br>ig : LM6001  | vn in Fig.5  Show Get OTP Fig.4  ton. OTP will be sent to Propoed By Pe Show Get OTP OTP will be sent to Indian Mobi         | erson's Mobile Number.<br>DR. KRISHNAMURTHY BONANTHAYA<br>ile Number only. |

| Proposed by : *                                                                |                                                                                                    |
|--------------------------------------------------------------------------------|----------------------------------------------------------------------------------------------------|
| LM157                                                                          | Show Get OTP DR. KRISHNAMURTHY BONANTHAYA                                                                                                    |
| Eg : LM6001                                                                    | OTP will be sent to Indian Mobile Number only.                                                                                                    |
| 01P:*                                                                          | PROCEED (4)                                                                                                    |
| 3431                                                                           |                                                                                                    |
| Fig.6                                                                          |                                                                                                    |
|                                                                                |                                                                                                    |
|                                                                                |                                                                                                    |
|                                                                                |                                                                                                    |
|                                                                                |                                                                                                    |
| 7.                                                                             |                                                                                                    |
| /:                                                                             |                                                                                                    |
| · AOMSI Memb                                                                   | pership Number of Seconded By and Click on <b>Show</b> button as in Fig.7.                                                                                                 |
| e of the Secon                                                                 | ided By Person will be displayed as shown in Fig.8                                                                                                    |
| Proposed By :                                                                  | DR. KRISHNAMURTHY BONANTHAYA (LM157)                                                                                                    |
|                                                                                |                                                                                                    |
| Seconded By : *                                                                |                                                                                                    |
| LM1067                                                                         | Show Get OTP                                                                                                    |
| g : LM6002                                                                     |                                                                                                    |
|                                                                                |                                                                                                    |
|                                                                                | Fig. 7                                                                                                    |
|                                                                                | יי <u>ה</u> יי                                                                                                    |
|                                                                                |                                                                                                    |
| 8 :                                                                            |                                                                                                    |
| 8 :<br>on <b>Get OTP</b> by                                                    | Itton. OTP will be sent to Seconded By Person's Mobile Number                                                                                                    |
| 8 :<br>on Get OTP bu                                                           | utton. OTP will be sent to Seconded By Person's Mobile Number.                                                                                                    |
| 8:<br>on <b>Get OTP</b> bu<br>roposed By :                                     | utton. OTP will be sent to Seconded By Person's Mobile Number.                                                                                                    |
| 8 :<br>on Get OTP bu<br>roposed By :<br>econded By : *                         | utton. OTP will be sent to Seconded By Person's Mobile Number.<br>DR. KRISHNAMURTHY BONANTHAYA (LM157)                                                                     |
| 8 :<br>on Get OTP bu<br>roposed By :<br>econded By : *                         | utton. OTP will be sent to Seconded By Person's Mobile Number. DR. KRISHNAMURTHY BONANTHAYA (LM157) DR. PRAMOD SUBASH                                                      |
| 8 :<br>on Get OTP bu<br>roposed By :<br>econded By : *<br>LM1067<br>g : LM6002 | Utton. OTP will be sent to Seconded By Person's Mobile Number. DR. KRISHNAMURTHY BONANTHAYA (LM157) DR. PRAMOD SUBASH OTP will be sent to Indian Mobile Number only.       |
| 8 :<br>on Get OTP bu<br>roposed By :<br>econded By : *<br>LM1067<br>g : LM6002 | utton. OTP will be sent to Seconded By Person's Mobile Number. DR. KRISHNAMURTHY BONANTHAYA (LM157) DR. PRAMOD SUBASH OTP will be sent to Indian Mobile Number only.       |
| 8 :<br>on Get OTP bu<br>roposed By :<br>econded By : *<br>LM1067<br>g : LM6002 | Utton. OTP will be sent to Seconded By Person's Mobile Number. DR. KRISHNAMURTHY BONANTHAYA (LM157) DR. PRAMOD SUBASH OTP will be sent to Indian Mobile Number only.       |
| 8 :<br>on Get OTP bu<br>roposed By :<br>econded By : *<br>LM1067<br>g : LM6002 | utton. OTP will be sent to Seconded By Person's Mobile Number. DR. KRISHNAMURTHY BONANTHAYA (LM157) DR. PRAMOD SUBASH OTP will be sent to Indian Mobile Number only. Fig.8 |
| 8 :<br>on Get OTP bu<br>roposed By :<br>econded By : *<br>LM1067<br>g : LM6002 | utton. OTP will be sent to Seconded By Person's Mobile Number. DR. KRISHNAMURTHY BONANTHAVA (LM157) DR. PRAMOD SUBASH OTP will be sent to Indian Mobile Number only. Fig.8 |
| 8 :<br>on Get OTP bu<br>roposed By :<br>econded By : *<br>LM1067<br>g : LM6002 | utton. OTP will be sent to Seconded By Person's Mobile Number. DR. KRISHNAMURTHY BONANTHAYA (LM157) DR. PRAMOD SUBASH OTP will be sent to Indian Mobile Number only. Fig.8 |
| 8 :<br>on Get OTP bu<br>roposed By :<br>econded By : *<br>LM1067<br>g : LM6002 | utton. OTP will be sent to Seconded By Person's Mobile Number. DR. KRISHNAMURTHY BONANTHAYA (LM157) DR. PRAMOD SUBASH OTP will be sent to Indian Mobile Number only. Fig.8 |

https://programs.aomsi.com/

Prepared by A1 Logics Page 4

### Step 9 :

| Enter the OTP and click on <b>PROCEED(5)</b> button. |
|------------------------------------------------------|
|------------------------------------------------------|

| Proposed By :   | DR. KRISHNAMURTHY BONANTHAYA (LM157)          |                   |
|-----------------|-----------------------------------------------|-------------------|
| Seconded By : * |                                               |                   |
| LM1067          | Show Get OTP                                  | DR. PRAMOD SUBASH |
| Eg : LM6002     | OTP will be sent to Indian Mobile Number only | <i>y.</i>         |
| OTP : *         |                                               |                   |
| 3431            | PROCEED (5)                                   |                   |
| -               |                                               |                   |
|                 | Fig.9                                         |                   |

# Step 10 :

Click on Get OTP button. OTP will be sent to Candidate's Mobile Number.

## Enter the OTP and click on **SUBMIT** button

| Proposed By :                      | DR. KRISHNAMURTHY    | ' BONANTHAYA (LM157)           |                                                           |
|------------------------------------|----------------------|--------------------------------|-----------------------------------------------------------|
| Seconded By :                      | DR. PRAMOD SUBASH    | I (LM1067)                     |                                                           |
| For Acceptance by Pr               | oposed Candidate :   | OTP : *                        | Get OTP<br>OTP will be sent to Indian Mobile Number only. |
|                                    |                      | SUBMIT                         |                                                           |
|                                    |                      |                                |                                                           |
|                                    |                      | Fi                             | g.10                                                      |
|                                    |                      | Fi                             | g.10                                                      |
| eo 11 :                            |                      | Fi                             | g.10                                                      |
| <b>ep 11 :</b><br>ter the submiss  | ion is successful, n | Fig<br>nessage will be display | g.10<br>ed as in Fig.11                                   |
| <b>ep 11 :</b><br>ter the submiss  | ion is successful, n | Fig<br>nessage will be display | g.10<br>ed as in Fig.11                                   |
| <b>ep 11 :</b><br>ter the submiss  | ion is successful, n | Fig<br>nessage will be display | g.10<br>ed as in Fig.11                                   |
| <b>ep 11 :</b><br>ter the submiss  | ion is successful, n | Fig<br>nessage will be display | g.10<br>ed as in Fig.11                                   |
| <b>ep 11 :</b><br>ter the submiss  | ion is successful, n | Fiį<br>nessage will be display | g.10<br>ed as in Fig.11                                   |
| <b>ep 11 :</b><br>Ter the submiss  | ion is successful, n | Fiį<br>nessage will be display | g.10<br>ed as in Fig.11                                   |
| <b>ep 11 :</b><br>fter the submiss | ion is successful, n | Fig                            | g.10<br>ed as in Fig.11                                   |

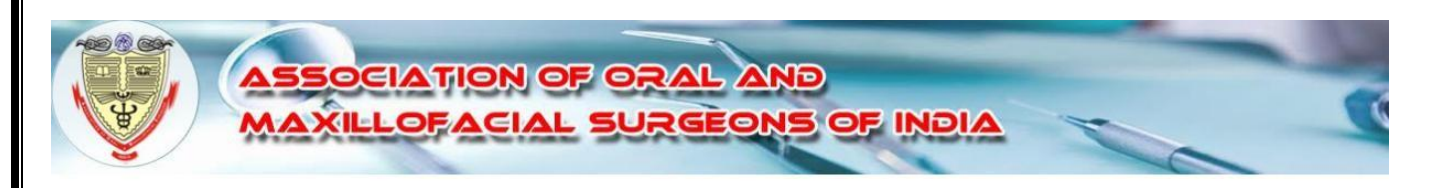

Your Nomination Submitted Successfully.

Fig.11

Step 12 : Confirmation mail will be sent to Candidate's registered Email Id.

https://programs.aomsi.com/

Prepared by A1 Logics Page 6